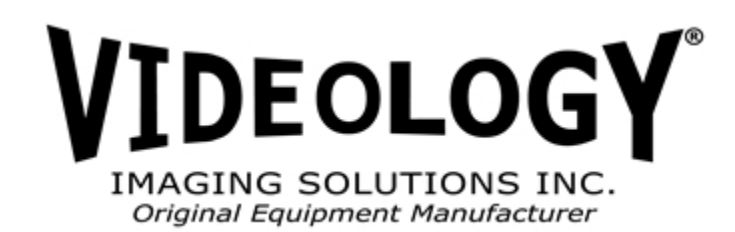

# User Manual

60SVM1 / 60SVM1-E Dual Channel Audio/Video IP Network Server With 8-bit (BT656 or BT601) HD Camera Interface Board

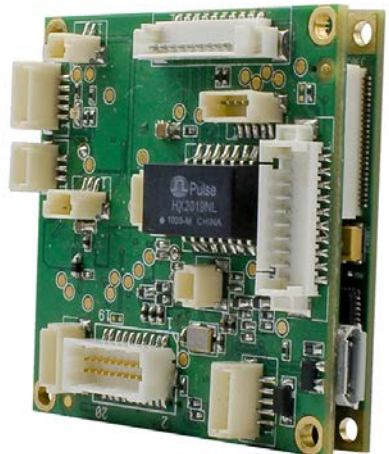

60SVM1 shown Server and I/O board

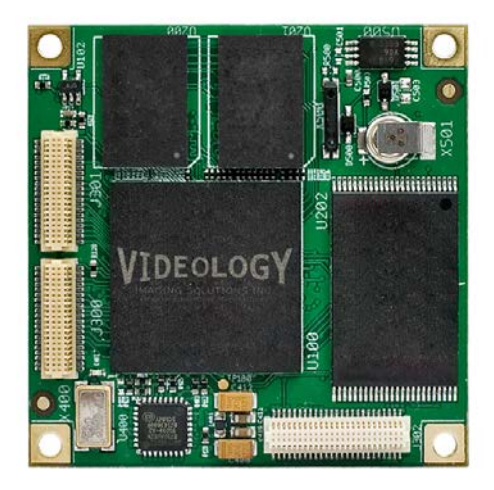

60SVM shown Server board

**Prior to Using This Document:** Videology reserves the right to modify the information in this document as necessary and without notice. It is the user's responsibility to be certain they possess the most recent version of this document by going to <u>www.videologyinc.com</u>, searching for the model number, and comparing revision letters on the respective document, located in the document's footer.

For technical assistance with this product, please contact the supplier from whom the product was purchased.

#### Videology® Imaging Solutions, Inc.

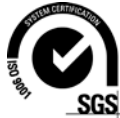

37M Lark Industrial Parkway Greenville, Rhode Island 02828 USA Tel: (401) 949 – 5332 Fax: (401) 949 – 5276 North/South American Sales: <u>sales@videologyinc.com</u> *www.videologyinc.com*  Videology<sup>®</sup> Imaging Solutions, Europe B.V. Neutronenlaan 4 5405 NH Uden, The Netherlands Tel: +31 (0) 413 256261 Fax: +31 (0) 413 251712 European Sales: <u>info@videology.nl</u> *www.videology.nl* 

| Doc # INS-60SVM1 | Issue Date: 01/16/2014 |
|------------------|------------------------|
| Revision: B      | Page 1 of 28           |

## **Table of Contents**

| 1. In     | troduction                          | 4                      |
|-----------|-------------------------------------|------------------------|
| 2. Do     | cument History                      | 4                      |
| 3. Ha     | rdware                              | 5                      |
| 3.1.      | Block Diagram                       | 5                      |
| 4. In     | puts/Output                         | 6                      |
| 4.1.      | Video Inputs                        | 6                      |
| 4.2.      | Video Output                        | 6                      |
| 4.3.      | Audio Input                         | 6                      |
| 4.4.      | Audio Output                        | 6                      |
| 4.5.      | GPIO Lines                          | 6                      |
| 4.6.      | RS-232                              | 6                      |
| 4.7.      | I2C                                 | 6                      |
| 4.8.      | SD Card Interface                   | 6                      |
| 4.9.      | Network Interface                   | 6                      |
| 4.10.     | Programming Interface               | 6                      |
| 4.11.     | Power Supply                        | 6                      |
| 5. A/     | V Encoder Performance               |                        |
| 5.1.      | Video Codec Capabilities:           |                        |
| 5.2.      | Audio Encoder Capabilities          |                        |
| 6. Me     | chanical                            | 8                      |
| 6.1       | Dimensions                          | 8                      |
| 7. To     | p Side Connectors (Rev 7 I/O Board) |                        |
| 7 1       | I400 10 Pin Header                  | 9                      |
| 7.1.      | I401 3 Pin Header                   | 10                     |
| 7.2.      | I402 10 Pin Header                  | 10                     |
| 7.3.      | I404 5 Pin Header                   | 10                     |
| 7.4.      | IA05 5 Pin Header                   | 10                     |
| 7.5.      | 1/06 20 Pin Header                  | 11                     |
| 7.0.      | I/07 2 Pin Header                   |                        |
| 7.7.      | IAO8 A Pin Header                   |                        |
| 7.0.      | I/09 2 Pin Header                   | 12                     |
| 7.7.      | I/10 3 Pin Header                   | 12                     |
| 7.10.     | 1/12 5 Din Hoador                   | 12                     |
| 7.11.     | I600 5 Pin Header                   | 12                     |
| 9 60      | SVM1 L/O Board Cable Diagram        | 12                     |
|           | SVMT 170 Board Cable Diagram        | 13<br>1 <i>1</i>       |
| 7. W      | stom Droroquisitos and Sotun        |                        |
| 10. Jy    | Video Viewer                        | 11                     |
| 10.1.     | SMTD and ETD Sorvors                |                        |
| 10.2.     | Accessing the DVD Demotely          |                        |
| 10.3.     | Accessing the DVR Remotery          |                        |
| 10.4.     |                                     |                        |
| 10.5.     |                                     |                        |
| 10.6.     | VIUEO Page                          | IO<br>17               |
| 10.       | 5.1. Could Settings                 |                        |
| 10.       | J.Z. Image and Audio Settings       |                        |
| 10.7.     | Alarm Page                          |                        |
| 10.8.     | Recording Page                      |                        |
| 10.       | 3.1. Recorder Settings              |                        |
| 10.       | 5.2. SD Gard Settings               |                        |
| 10.9.     | Playback Page                       |                        |
| 10.10     | л. Network Page                     |                        |
| 10.1      | Server Page                         |                        |
| 10.12     | System Page                         |                        |
| 10.       | 12.1. System Settings               |                        |
| 10.       | I2.2. User Settings                 |                        |
| Doc # IN  | >-605VM1                            | Issue Date: 01/16/2014 |
| Revision: | В                                   | Page 2 of 28           |

|     | oomaon n   |                 |    |
|-----|------------|-----------------|----|
| 11. | Contact Ir | nformation      | 28 |
|     | 10.12.4.   | Firmware Update | 27 |
|     | 10.12.3.   | Configuration   | 26 |

| Doc # INS-60SVM1 | Issue Date: 01/16/2014 |
|------------------|------------------------|
| Revision: B      | Page 3 of 28           |

# 1. Introduction

The 60SVM1 is a single channel, audio/video, H.264/MJPEG encoder designed around the Maxim MG3500 codec.

The 60SVM1-E is the engineering development version of the 60SVM1, and also includes analog video out and debug ports.

The encoder is a compact design consisting of a CPU board and interface board sandwiched together. The interface board provides all the necessary connectors to support the numerous video and audio inputs/outputs together with communications and GPIO lines.

The main features and capabilities of the 60SVM1 server board include:

- High definition (H.264/MJPEG) dual streaming video up to 60fps
- Ultra small 42mm x 42mm server board set
- Video motion detection
- Line in audio can be synchronized to video
- 32GB of SD recording (no frame loss) with overwrite option
- 10 second pre-alarm buffer
- 4 GPIOs
- GPS, LCD and other peripheral device interfaces (engineering evaluation boards available 60SVM1-E)
- SDK will be PSIA compatible

### 2. Document History

| Revision | Issue Date | Author     | Reason                         | CN#     |
|----------|------------|------------|--------------------------------|---------|
| А        | 01/05/2012 | R.M., A.V. | Initial release of 60SVM1      | 13-0029 |
| В        | 12/05/2013 | RH         | Updated for dual channel specs | 13-0081 |
|          |            |            |                                |         |
|          |            |            |                                |         |

| Doc # INS-60SVM1 | Issue Date: 01/16/2014 |
|------------------|------------------------|
| Revision: B      | Page 4 of 28           |

## 3. Hardware

#### 3.1. Block Diagram

The block diagram of the audio video encoder is shown in Figure 1.

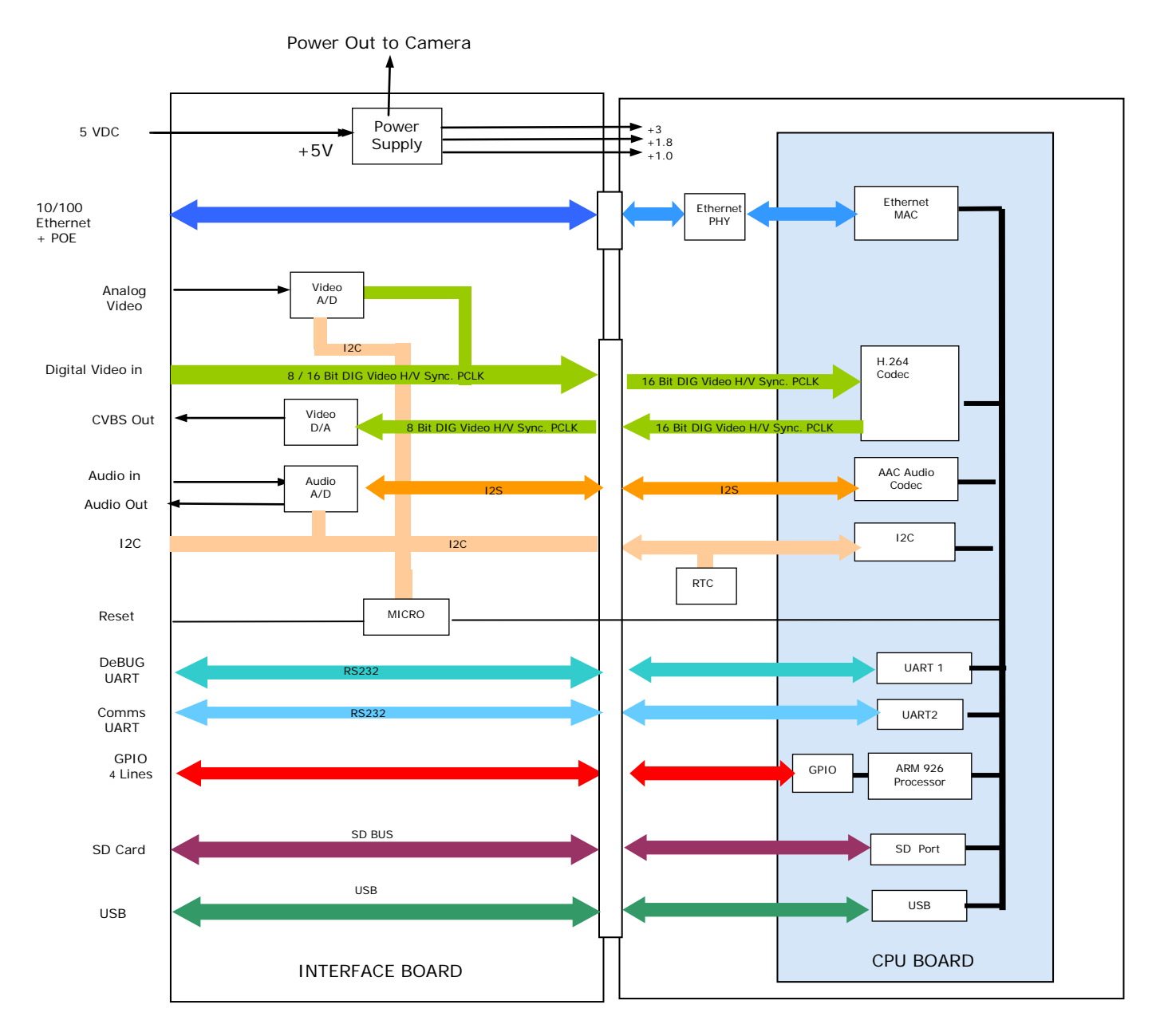

Figure 1: Block Diagram of Audio Video Encoder

| Doc # INS-60SVM1 | Issue Date: 01/16/2014 |
|------------------|------------------------|
| Revision: B      | Page 5 of 28           |

# 4. Inputs/Output

#### 4.1. Video Inputs

The encoder has two video inputs, one analog and one digital. The analog input can accept either CVBS or YC.

The digital video input can accept BT.656 or BT.601 8-bit. Each video input can only be used independently. For maximum resolution and frame rates, refer to section 5.

#### 4.2. Video Output

There is a single video output, providing standard composite video.

FUTURE - The video output can be used for the purpose of camera alignment during installation, or for connection to a local composite video monitor (60SVM1-E only).

#### 4.3. Audio Input

The encoder has a single line level (1 V pp) audio input.

#### 4.4. Audio Output

FUTURE - The encoder has a single channel audio output.

#### 4.5. GPIO Lines

The encoder has 4 TTL level GPIO lines. These lines may be used for alarm inputs (outputs are in development).

#### 4.6. RS-232

The encoder includes two RS-232 ports, one for debug and one as a general purpose UART (60SVM1-E only).

#### 4.7. I2C

The encoder provides an I2C output for direct control of camera functions such as shutter speed, white balance, etc (60SVM1-E only).

#### 4.8. SD Card Interface

The encoder includes a single SD card interface, for storage of video and or audio onto a local SD card. The board will support Class 6 or Class 10 SD cards with a capacity up to 32GB (64GB in progress).

Refer to GUI software manual for detailed information on recording features.

#### 4.9. Network Interface

10/100 BaseT Ethernet

#### 4.10. Programming Interface

There is an on-board microcontroller which is used for system initialization. This connector is not intended for customer use.

#### 4.11. Power Supply

The board is powered by 5 V DC with a total power consumption of 2.1 W.

| Doc # INS-60SVM1 | Issue Date: 01/16/2014 |
|------------------|------------------------|
| Revision: B      | Page 6 of 28           |

# 5. A/V Encoder Performance

#### 5.1. Video Codec Capabilities:

- Supports H.264 base, main and high profiles.
- Supports MJPEG encoding/decoding.
- Variable or constant bit rate.
- Encoding or decoding up to 1080i at 30 FPS or 1080p at 15 FPS.
- Programmable resolutions and frame rates.
- Video bit rates: 64 kB/s 62.5 MB/s.

The encoder can support multiple resolutions and frame rate combinations (depending of course on the video sensor being used).

The following table lists some of the standard formats supported. The listed resolutions are for NTSC standard, although both NTSC and PAL are supported.

| Format | Resolution H and V | Max Frame Rate | Scan Format              |
|--------|--------------------|----------------|--------------------------|
| 1080p  | 1920 x 1080        | 15             | Progressive              |
| 1080i  | 1920 x 1080        | 30             | Interlaced               |
| 720p   | 1280 x 720         | 45             | Progressive              |
| D1     | 720x 486           | 60             | Interlaced / Progressive |
| VGA    | 640 x 480          | 60             | Interlaced / Progressive |
| CIF    | 352 x 288          | 60             | Interlaced               |
| SCIF   | 320 x 240          | 60             | Interlaced               |
| QCIF   | 176 x 144          | 60             | Interlaced               |
| 1.3M   | 1280 x 1024        | 15             | Progressive              |

- Note that for 1080i, the image consists of two interlaced fields and thus produces a full frame every 1/30 second.
- 1.3M format is specific to Videology's 1.3 MP digital camera (24C1.3X-DIG).
- Multiple simultaneous streams can be supported, the exact combinations available will depend upon resolution and frame rate, bit rate etc. But as a rough guide, four simultaneous D1 streams at 30 FPS can be supported.
- By utilizing the scaling feature within the video pre-processor, any picture size and aspect ratio can be created.

#### 5.2. Audio Encoder Capabilities

- Single channel I2S audio input. Output (60SVM1-E only).
- High-fidelity, 2-channel AAC-LC codec (Default).
- G.711 codec.
- Flexible bit rates and sample rates.

| Doc # INS-60SVM1 | Issue Date: 01/16/2014 |
|------------------|------------------------|
| Revision: B      | Page 7 of 28           |

# 6. Mechanical

## 6.1. Dimensions

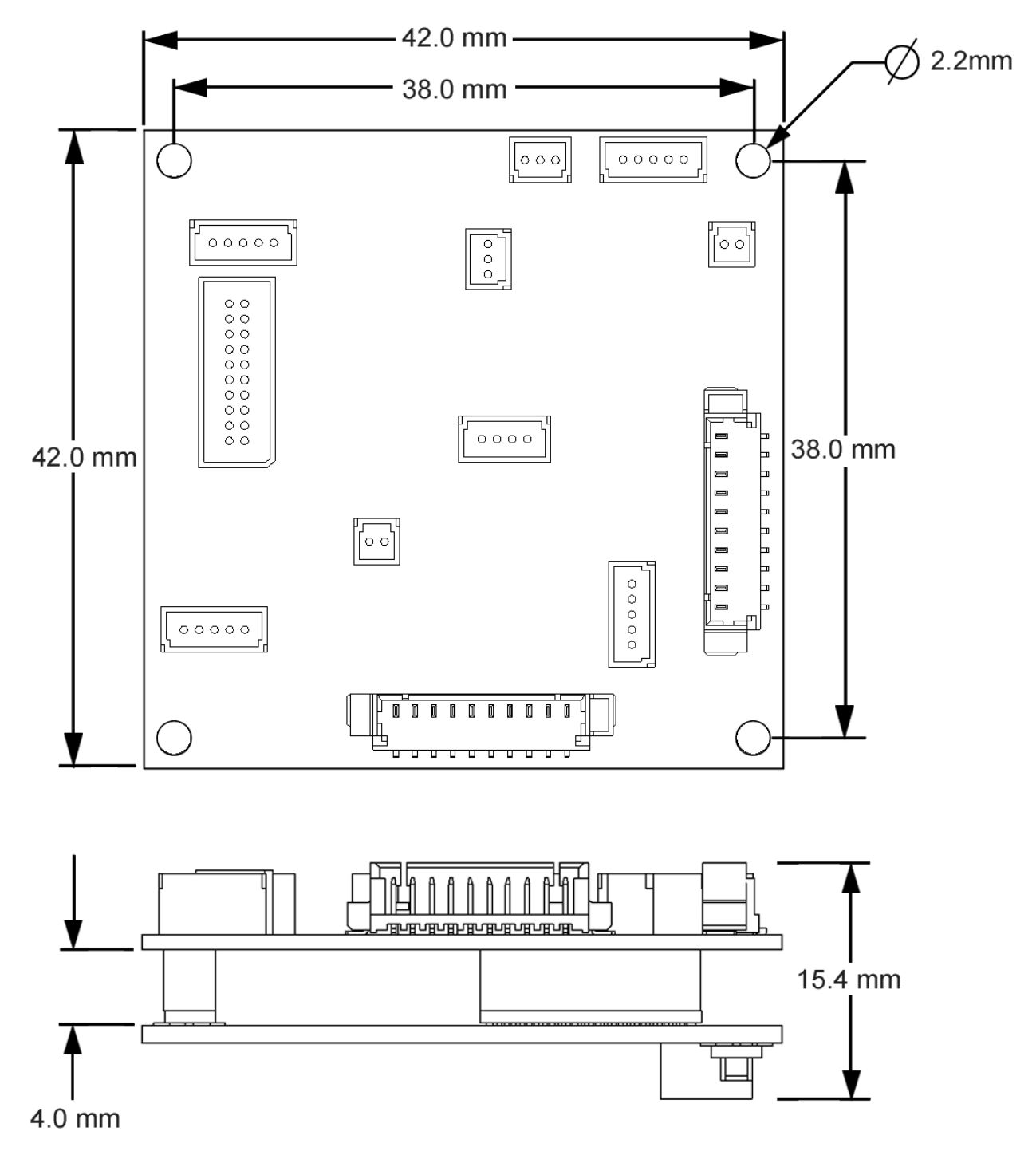

| Doc # INS-60SVM1 | Issue Date: 01/16/2014 |
|------------------|------------------------|
| Revision: B      | Page 8 of 28           |

# 7. Top Side Connectors (Rev 7 I/O Board)

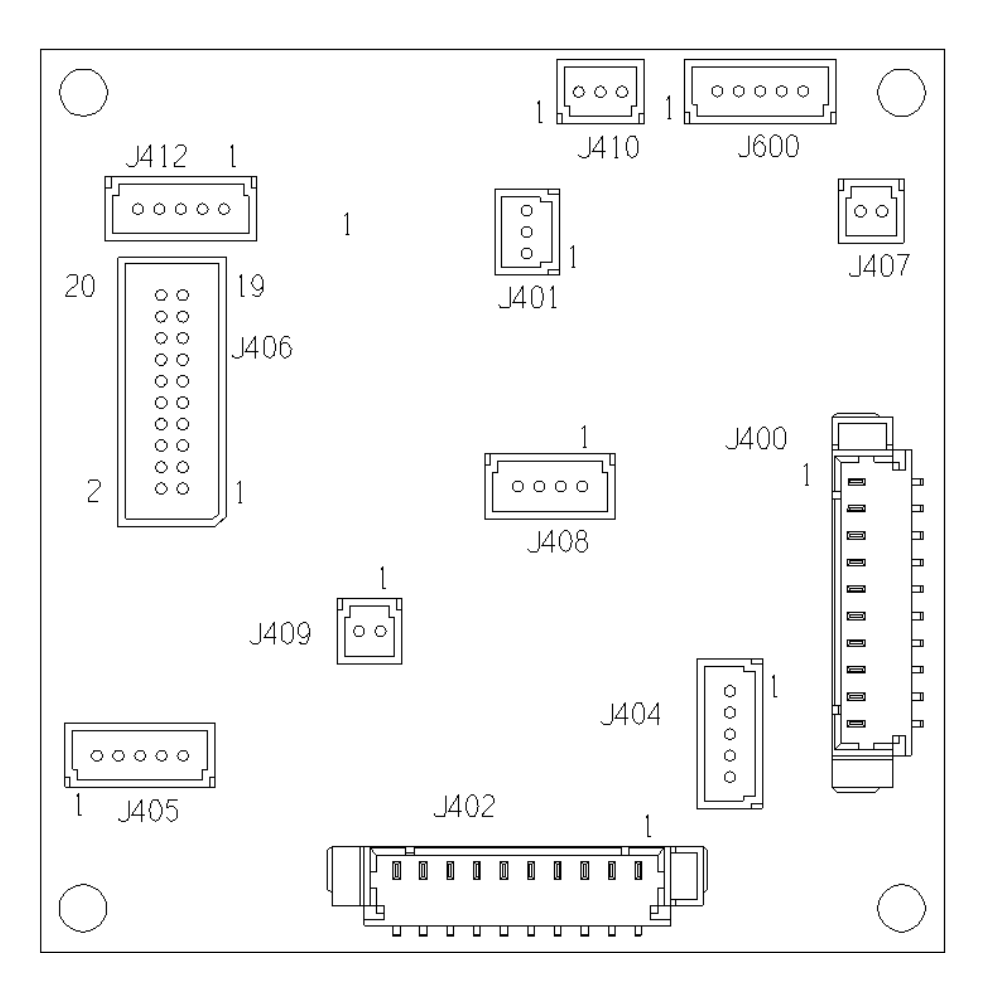

Top Side

## 7.1. J400 10 Pin Header

MOLEX 53398-10 Ethernet Connection

| Pin # | Function            | Label       |
|-------|---------------------|-------------|
| 1     | Digital Ground      | Digital GND |
| 2     | Transmit +          | TX +        |
| 3     | Transmit -          | TX -        |
| 4     | Receive +           | RX +        |
| 5     | Receive -           | RX -        |
| 6     | Center Tap          | СТ          |
| 7     | No Connection       | NC          |
| 8     | Phy Power           | 3.3V DC     |
| 9     | LED Link Indicator  | LED LINK    |
| 10    | LED Speed Indicator | LED LINK    |

| Doc # INS-60SVM1 | Issue Date: 01/16/2014 |
|------------------|------------------------|
| Revision: B      | Page 9 of 28           |

## 7.2. J401 3 Pin Header

JST-BM03B-SRSS-TB Audio

| Pin # | Function       | Label       |
|-------|----------------|-------------|
| 1     | Audio Line In  | DS_LIN_CH1  |
| 2     | Analog Ground  | GND         |
| 3     | Audio Line Out | DS_LOUT_CH1 |

#### 7.3. J402 10 Pin Header

Type Molex-53398-10 SD Card Interface

| Pin # | Function       | Label  |
|-------|----------------|--------|
| 10    | SD Card Data 2 | SD D2  |
| 9     | SD Card Data 3 | SD D3  |
| 8     | Command        | SD CMD |
| 7     | 3.3V Power     | 3.3V   |
| 6     | GROUND         | GND    |
| 5     | SD Card Clock  | SD CLK |
| 4     | SD Card Data 0 | SD D0  |
| 3     | SD Card Data 1 | SD D1  |
| 2     | SD Card Detect | SDCD   |
| 1     | Write Protect  | SD WP  |

## 7.4. J404 5 Pin Header

JST-BM05B\_SRSS-TB Debug UART

| Pin # | Function                   | Label     |
|-------|----------------------------|-----------|
| 1     | Port 1 Receive Data Input  | MG_RX_DBG |
| 2     | Port 1 Receive Data Output | MG_TX_DBG |
| 3     | GROUND                     | DGND      |
| 4     | Port 2 Receive Data Input  | DS_RX_DBG |
| 5     | Port 2 Receive Data Output | DS_TX_DBG |

## 7.5. J405 5 Pin Header

JST type JST-BM05B-SRSS-TB SPI Ports

| Pin # | Function             | Label   |
|-------|----------------------|---------|
| 1     | SPI Data Out         | MISO    |
| 2     | SPI Port Clock       | MCLK    |
| 3     | SPI Port Chip Select | SSI     |
| 4     | SPI Port Data Out    | MOSI    |
| 5     | Digital Ground       | DIG GND |

| Doc # INS-60SVM1 | Issue Date: 01/16/2014 |
|------------------|------------------------|
| Revision: B      | Page 10 of 28          |

## 7.6. J406 20 Pin Header

JST –BM20B-SRDS-G-TF Digital Camera In/Out

| Pin # | Function     | Label           |
|-------|--------------|-----------------|
| 1     | Ground       | GND             |
| 2     | Ground       | GND             |
| 3     | Pix CLK      | MG VID1 PIX CLK |
| 4     | V Sync       | MG VID1 V SYNC  |
| 5     | H Sync       | MG VID1 H SYNC  |
| 6     | Ground       | GND             |
| 7     | Ground       | GND             |
| 8     | DO           | MG VIDO D8      |
| 9     | D1           | MG VIDO D9      |
| 10    | D2           | MG VID0 D10     |
| 11    | D3           | MG VID0 D11     |
| 12    | D4           | MG VID0 D12     |
| 13    | D5           | MG VID0 D13     |
| 14    | D6           | MG VID0 D14     |
| 15    | D7           | MG VID0 D15     |
| 16    | Ground       | GND             |
| 17    | Ground       | GND             |
| 18    | Sensor Reset | Sensor_RST_N    |
| 19    | Iris Out     | Iris            |
| 20    | 5 V          | +5 V            |

### 7.7. J407 2 Pin Header

JST type CON-JST-BM02B-SRSS-TB Power In

| Pin # | Function | Label |
|-------|----------|-------|
| 1     | +5 V In  | +5 V  |
| 2     | Ground   | GND   |

### 7.8. J408 4 Pin Header

JST-BM04B\_SRSS-TB Video In

| Pin # | Function    | Label      |
|-------|-------------|------------|
| 1     | Video C In  | DS-VIDC-IN |
| 2     | Video Y In* | DS-VIDY-IN |
| 3     | Ground      | GND        |
| 4     | +5V         | +5V        |

\*The Y input is used for CVBS input, with appropriate software changes.

| Doc # INS-60SVM1 | Issue Date: 01/16/2014 |
|------------------|------------------------|
| Revision: B      | Page 11 of 28          |

#### 7.9. J409 2 Pin Header

JST type CON-JST-BM02B-SRSS-TB Video Out

| Pin # | Function | Label       |
|-------|----------|-------------|
| 1     | CVBS_OUT | DS_CVBS_OUT |
| 2     | Ground   | GND         |

#### 7.10.J410 3 Pin Header

JST-BM03B-SRSS-TB I2C

| Pin # | Function   | Label   |
|-------|------------|---------|
| 1     | I2C Data   | TW_SDAT |
| 2     | I2C Clock  | TW_SCLK |
| 3     | I2C Ground | DGROUND |

#### 7.11.J412 5 Pin Header

JST-BM05B\_SRSS-TB GPIO

| Pin # | Function | Label     |
|-------|----------|-----------|
| 1     | GPIO2    | MG_GPIO_2 |
| 2     | GPIO0    | MG_GPIO_0 |
| 3     | GPIO1    | MG_GPIO_1 |
| 4     | GPIO3    | MG_GPIO_3 |
| 5     | Ground   | GND       |

## 7.12.J600 5 Pin Header

JST-BM05B-SRSS-TB U Controller Programming

| Pin # | Function             | Label |
|-------|----------------------|-------|
| 1     | Power In             | 3V3   |
| 2     | Microprocessor Reset | RESET |
| 3     | Data                 | DATA  |
| 4     | Clock                | CLOCK |
| 5     | GROUND               | GND   |

| Doc # INS-60SVM1 | Issue Date: 01/16/2014 |
|------------------|------------------------|
| Revision: B      | Page 12 of 28          |

# 8. 60SVM1 I/O Board Cable Diagram

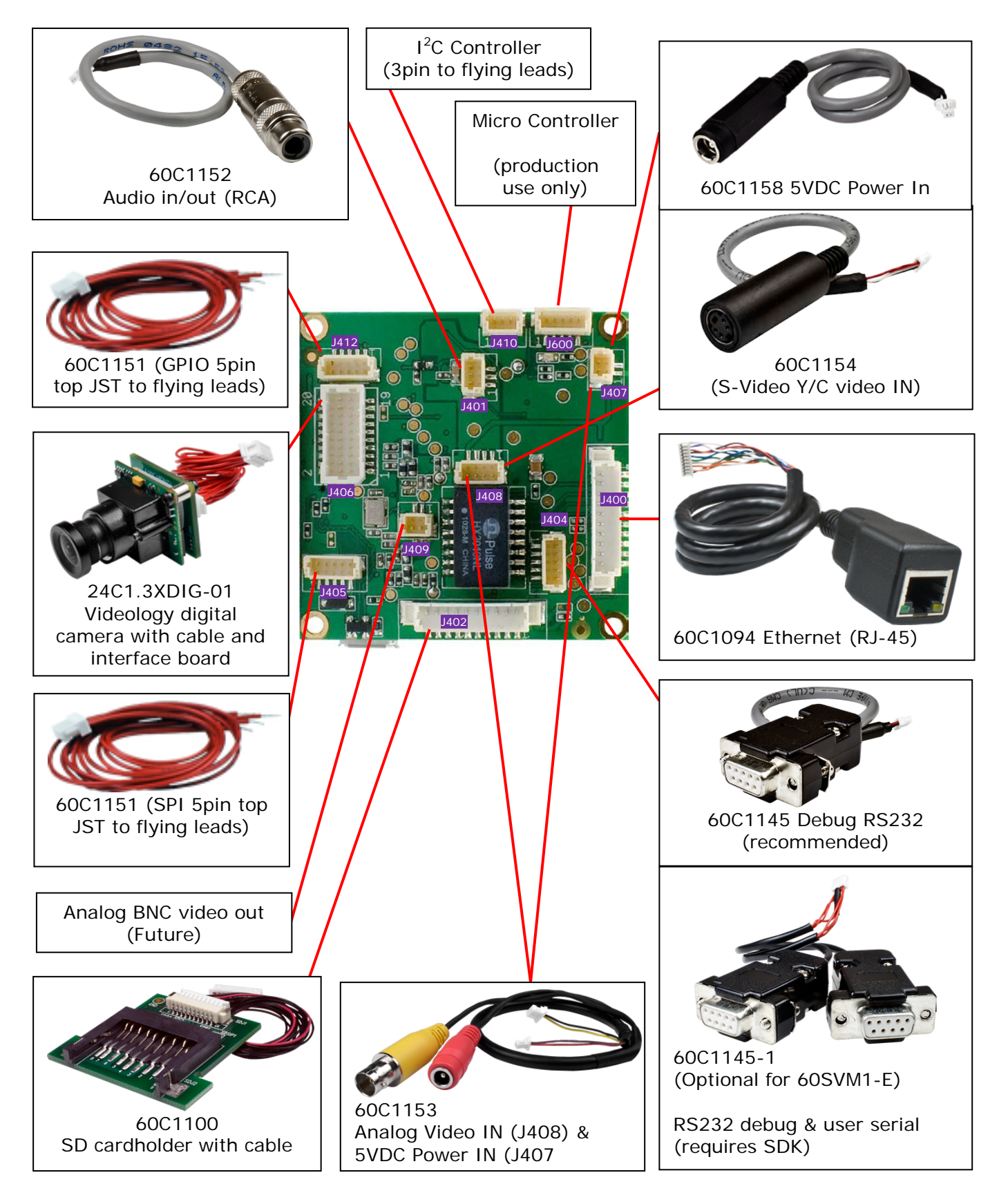

| Doc # INS-60SVM1 | Issue Date: 01/16/2014 |
|------------------|------------------------|
| Revision: B      | Page 13 of 28          |

# 9. Web-Based Graphical User Interface

The web-based server provides a graphical user interface to the Videology 60SVM1 single channel audio/video encoder, enabling the user to access the server over the internet, to view live camera images and to make changes to the encoder configuration and other configuration settings.

## 10. System Prerequisites and Setup

The web-based server GUI, runs directly from the encoder and no software has to be loaded onto the PC other than a suitable video viewing application.

#### 10.1. Video Viewer

To view streaming video and uploaded video files, you will need to load VLC version 1.0.5 or higher. This can be obtained from the web site below.

http://www.videolan.org/vlc/download-windows.html

During installation of VLC you will be prompted to configure the VLC viewer. It is important that you select the Mozilla plugin option from the component list, as shown below.

| 📥 ¥LC media player 1.0.5 Setu                                                                                          | IP                                                                                                    | _ 🗆 🗵  |  |  |  |  |  |  |
|----------------------------------------------------------------------------------------------------|----------------------------------------------------------------------------------------------------|--------|--|--|--|--|--|--|
| Choose Components<br>Choose which features of VLC media player 1.0.5 you want to install.                              |                                                                                                    |        |  |  |  |  |  |  |
| Check the components you want to install and uncheck the components you don't want to install. Click Next to continue. |                                                                                                    |        |  |  |  |  |  |  |
| Select the type of install:                                                                                            | Custom                                                                                                    | -      |  |  |  |  |  |  |
| Or, select the optional<br>components you wish to<br>install:                                                          | Media Player (required)     Start Menu Shortcut     Oesktop Shortcut     Mozilla plugin     OctiveX plugin     Discs Playback      Description | •      |  |  |  |  |  |  |
| Space required: 75.5MB                                                                                                 | Adds icon to your desktop for easy access                                                                                                    |        |  |  |  |  |  |  |
| VideoLAN VLC media player                                                                                              | < <u>B</u> ack <u>N</u> ext >                                                                                                    | Cancel |  |  |  |  |  |  |

#### 10.2. SMTP and FTP Servers

In order to send email alerts and upload video files to a remote FTP site, both an SMTP server and FTP server must be setup as described in 10.12.

In the case of the SMTP server, if this is a remote server then authentication may be needed, otherwise emails may be blocked.

| Doc # INS-60SVM1 | Issue Date: 01/16/2014 |
|------------------|------------------------|
| Revision: B      | Page 14 of 28          |

### 10.3. Accessing the DVR Remotely

The network server should be accessed through Internet Explorer.

To access the server from a remote PC, simply enter the IP address of the unit into the Internet Explorer address bar. You will be prompted for a user name and password. These are factory set as:

# User Name: admin Password: admin

Both of these are case sensitive.

#### 10.4. Structure

The web-based server is comprised of a set of seven pages. The layout and operation of each page is described below.

#### 10.5. Home Page

The Home page is simply a live video stream form the camera connected to the server.

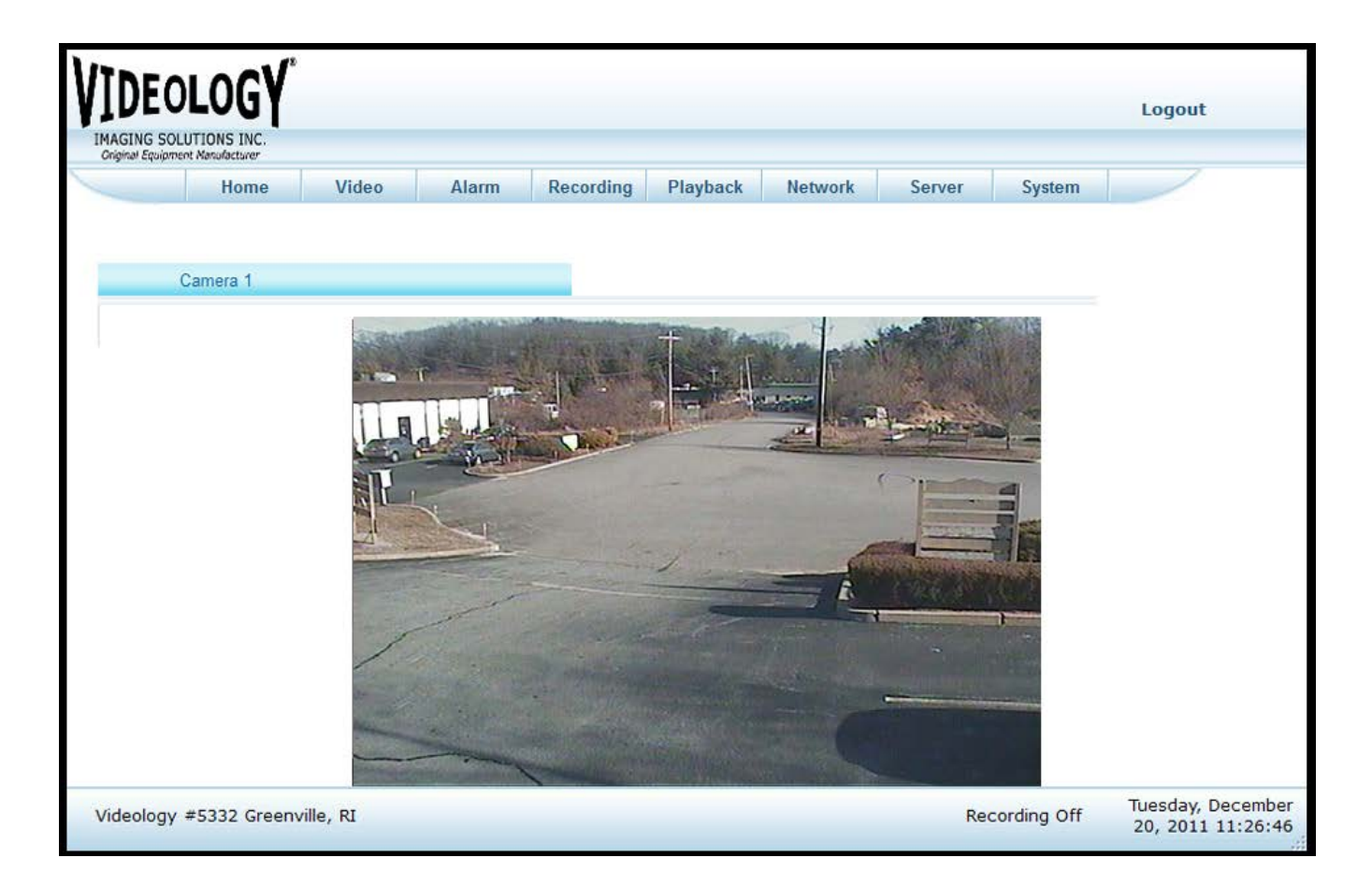

| Doc # INS-60SVM1 | Issue Date: 01/16/2014 |
|------------------|------------------------|
| Revision: B      | Page 15 of 28          |

## 10.6. Video Page

The Video page contains a live video image from the camera and controls for changing the codec and image settings.

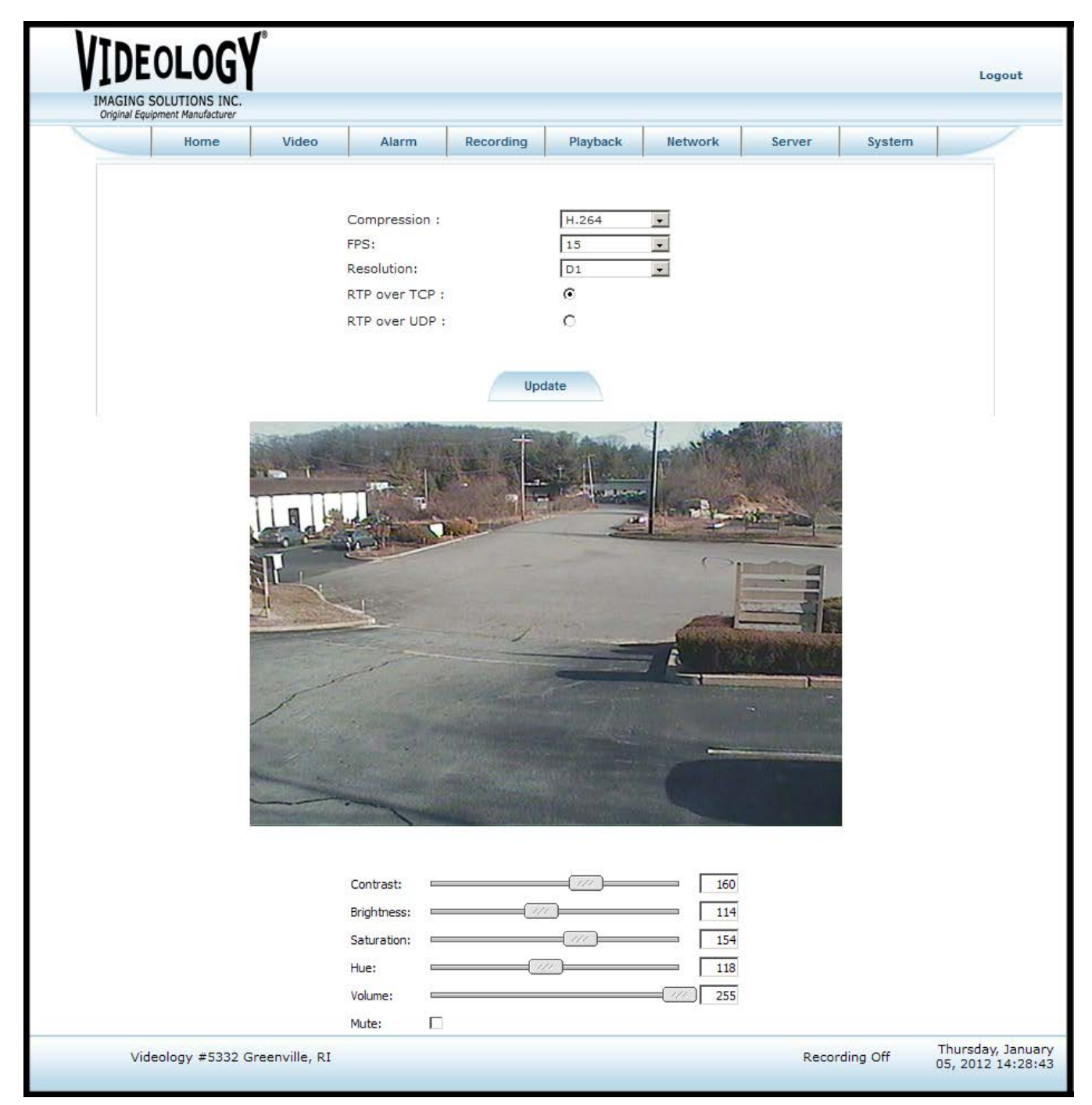

| Doc # INS-60SVM1 | Issue Date: 01/16/2014 |
|------------------|------------------------|
| Revision: B      | Page 16 of 28          |

#### 10.6.1. Codec Settings

At the top of the page are the controls for setting the video encoder parameters. These include:

- Video Channel: (Channel 2 available on Dual channel DVR only; model 60SVM2)
- Compression: The compression method is currently set at H.264 or MJPEG. Please note that MJPEG compression does not contain an audio stream.
- Frame Rate: The frame rate of the streaming video can be adjusted from 1 to 30 FPS (60 FPS future).
- Resolution: The resolution for Analog cameras can be selected from the following options: D1, VGA, CIF and QCIF.
- The resolution for digital cameras is fixed at 1280 x 1024.

#### 10.6.2. Image and Audio Settings

The image controls are located in the lower part of the screen. These allow the user to modify the contrast, brightness, hue and saturation of the image.

The audio controls allow the user to modify volume level and to mute the audio channel.

#### 10.7. Alarm Page

The Alarm page is illustrated below and provides options for configuring alarms and defining trigger events.

| VIDE<br>IMAGING S<br>Original Equip | OLOG<br>COLUTIONS INC. | ſ°                                                |                                                                |                                      |                                                                                                 |                  |        |          | Logout                                 |
|-------------------------------------|------------------------|---------------------------------------------------|----------------------------------------------------------------|--------------------------------------|-------------------------------------------------------------------------------------------------|------------------|--------|----------|----------------------------------------|
|                                     | Home                   | Video                                             | Alarm                                                          | Recording                            | Playback                                                                                        | Network          | Server | System   |                                        |
|                                     |                        | Stor<br>City<br>1 :<br>Trig<br>2 :<br>Trig<br>3 : | e #: 5332<br>: Green<br>ger- Input<br>ger- Input<br>ger- Input | ille<br>GPIO<br>Name<br>Name<br>Name | tion:<br>Chain: Vid<br>State: RI<br>Lines:<br>a : Front_Door<br>a : Loading_Doo<br>a : Elevator | eology<br>Enable |        |          |                                        |
|                                     |                        |                                                   |                                                                | Motion D                             | etection:                                                                                       |                  |        |          |                                        |
|                                     |                        |                                                   |                                                                | Enable M<br>Detect                   | lotion 🗖                                                                                        |                  |        |          |                                        |
|                                     |                        |                                                   | s                                                              | ensitivity:                          | 1 💌                                                                                             |                  |        |          |                                        |
|                                     |                        |                                                   |                                                                |                                      |                                                                                                 |                  |        |          | Save                                   |
| Vide                                | eology #5332 G         | reenville, RI                                     |                                                                |                                      |                                                                                                 |                  | Recon  | ding Off | Thursday, January<br>05, 2012 14:28:43 |

Within the Alarm page the user can perform the following tasks:

| Doc # INS-60SVM1 | Issue Date: 01/16/2014 |
|------------------|------------------------|
| Revision: B      | Page 17 of 28          |

- Define the three GPIO lines as either input or output, and assign a logical name to each (e.g. back door, EAS, etc). This name will then be included in the email alert that is sent out in the event of an alarm.
- Enable or disable the three GPIO lines.
- Enable motion detection and select the sensitivity (1=least sensitive).
- Note: Location fields are limited to 24 characters maximum, spaces allowed.
- Note: GPIO Lines fields are limited to 24 characters max, no spaces allowed.

#### 10.8. Recording Page

The Recording page is used to define the format and duration of the video files recorded onto the SD card, and to enable or disable email alerts. Note: Pre-Roll Period is fixed at 7 seconds.

| VIDEOLOGY<br>IMAGING SOLUTIONS INC.                                                                                      | ſ                   |       |                                                 |           |         |          |         | Logout                                 |
|----------------------------------------------------------------------------------------------------|---------------------|-------|-------------------------------------------------|-----------|---------|----------|---------|----------------------------------------|
| Original Equipment Nanutacturer                                                                                          | • Video             | Alarm | Recording                                       | Playback  | Network | Server S | System  |                                        |
| Start Continuous Recording                                                                                               | 1                   |       | File                                            | e Length: |         | 30 Se    | conds   |                                        |
| Enable Audio:<br>Enable Email Alert:                                                                                     | য                   |       | En                                              | able FTP: |         |          |         |                                        |
| Recorder Settings<br>Record To:                                                                                          | SD Card             |       | For                                             | rmat:     |         | H264     |         |                                        |
| Overlap Time :<br>Frame Rate:                                                                                            | 5 Seconds<br>30 fps |       | Group Of Pictures (GOP) :<br>▲ ▼ Resolution: □1 |           |         |          | Y       |                                        |
| Pre-Roll Period:                                                                                                    | 7 Seconds           |       | ▲ ▼ Post-Roll Period:                           |           |         |          | Seconds |                                        |
| SD Card Settings<br>Enable SD Card Rewrite<br>Format SD Card:<br>SD Card Capacity:<br>SD Card Usage:<br>Mount New SDCard | :<br>3888 M<br>48 M |       |                                                 |           |         |          |         |                                        |
|                                                                                                    | 1                   |       |                                                 |           |         |          |         | Save                                   |
| Videology #5332 Gree                                                                                                    | enville, RI         |       |                                                 |           |         | Recordin | ng Off  | Tuesday, December<br>20, 2011 12:02:31 |

#### 10.8.1. Recorder Settings

The Recording page allows the user to define the format and duration of recorded video files. The page contains the following controls:

| Doc # INS-60SVM1 | Issue Date: 01/16/2014 |
|------------------|------------------------|
| Revision: B      | Page 18 of 28          |

- Continuous Recording: When pressed, the system will start to record video continuously onto the internal SD card. The recorded video can be broken into short files of a duration specified by the user, in the File Length option. The maximum length of a single recording is 1800 seconds.
- Enable Email Alert: When email alert is selected, an email will automatically be sent to the address entered in the SMTP Settings page. The button must be checked if the user wants to be notified via email when an event is taking place See server → SMTP settings for details
- Record To: SD card or a centralized network storage service.
- Format: Video file compression format (H.264 or MJPEG).
- Frame Rate: The frame rate can be set to any value between 1 and 30 FPS (60 FPS future).
- Resolution: D1, VGA, CIF, QCIF.
- Pre-Roll Period: The pre-roll period is the length of the recording PRIOR to the trigger event (this is currently fixed at 7 seconds).
- Post-Roll Period: The post-roll is the duration of the recording AFTER the trigger event. The post-roll can be set to between 1 1800 seconds.

#### 10.8.2. SD Card Settings

- Enable SD Card Rewrite: If checked, files will be stored onto the SD card in a continuous loop fashion, with the oldest files being overwritten by the newest when the card becomes 80% full.
- Format SD Card: Checking this button and saving the settings will erase the entire content of the SD card and reformat it.
- SD CARD Capacity: Shows total capacity of the SD card.
- SD Card Usage: Shows how much size of the SD card has been already used for file storage.
- Mount New SD Card: If the card was removed from the system while the system was operating, a new card can be inserted. After insertion, press this selection.

#### To take effect, any change on this page must be completed by clicking on save button.

| Doc # INS-60SVM1 | Issue Date: 01/16/2014 |
|------------------|------------------------|
| Revision: B      | Page 19 of 28          |

#### 10.9. Playback Page

The Playback page contains a list of all recorded events. Each file in the table contains a descriptor, defining the source of the alarm (this is the logical name assigned to the alarm line in the Alarm page, and the time and date of the event.

| IDEOLOGY                             |              |            |           |                    |          |                      |          | Logout                           |
|--------------------------------------|--------------|------------|-----------|--------------------|----------|----------------------|----------|----------------------------------|
| Original Equipment Manufacturer Home | Video        | Alarm R    | Recording | Playback           | Network  | Server               | System   | /                                |
| Clea                                 | ar Selection | Email      | Upload to | FTP                | Refresh  | Regenerate List      | ]        |                                  |
| Eve                                  | ent#         | Туре       |           | Date               |          | Time                 |          |                                  |
| -                                    | 1            | motion     |           | 20Dec201           | 11       | 11:34:30             |          |                                  |
|                                      | 2 3          | motion     |           | 20Dec20<br>20Dec20 | 71<br>11 | 11:34:34             |          |                                  |
| Ĩ                                    | 4            | motion     |           | 20Dec20            | 11       | 11:34:20             |          |                                  |
| Ę                                    | 5            | motion     |           | 20Dec20            | 11       | 11:34:21             |          |                                  |
| t                                    | ô<br>7       | Continuous |           | 20Dec20            | 11       | 11:34:07<br>11:33:05 |          |                                  |
|                                      | 1            | Continuous |           | 2000020            | 11       | 11.00.00             |          |                                  |
|                                      |              |            |           |                    |          |                      |          |                                  |
|                                      |              |            |           |                    |          |                      |          |                                  |
|                                      |              |            |           |                    |          |                      |          |                                  |
|                                      |              |            |           |                    |          |                      |          |                                  |
|                                      |              |            |           |                    |          |                      |          |                                  |
|                                      |              |            |           |                    |          |                      |          |                                  |
|                                      |              |            |           |                    |          |                      |          |                                  |
| Videology #5332 Greenvi              | ille, RI     |            |           | Motion<br>Detecter | t        | Recordi              | ng Video | Tuesday, Decem<br>20, 2011 11:34 |
|                                      |              |            |           |                    |          |                      |          |                                  |

Each of the events is color-coded by event type, i.e. motion detect, alarm line 1 etc.

The user can view any of the listed files simply by double-clicking on file appropriate line.

Additionally, one or more files may be selected and marked for emailing or uploading to the FTP site (as defined in the Server page).

Selected files can be deselected simply by hitting the Clear Selection button.

When selecting to Email any file, the entire file is transmitted; this may take several minutes if the file is large.

The Refresh button can be used to speed up the updating of the file listing

The Regenerate List button is used when a new SD card has been placed in the system. It will access the SD card file system and compile a new list of files.

| Doc # INS-60SVM1 | Issue Date: 01/16/2014 |
|------------------|------------------------|
| Revision: B      | Page 20 of 28          |

## 10.10. Network Page

Within the Network page, the users can define the method of establishing an IP address.

| VIDEO          | DLOG <b>Y</b> °              |       |               |                |            |                |        |             | Logout                                    |
|----------------|------------------------------|-------|---------------|----------------|------------|----------------|--------|-------------|-------------------------------------------|
| IMAGING SO     | LUTIONS INC.                 |       |               |                |            |                |        |             |                                           |
| Unginal Equipm | Home                         | Video | Alarm         | Recording      | Playback   | <u>Network</u> | Server | System      |                                           |
|                | Network Setting              | gs    |               |                |            |                |        |             |                                           |
|                |                              |       |               |                |            |                |        |             |                                           |
|                |                              | Char  | nge IP Settir | ngs :          |            |                |        |             |                                           |
|                |                              | Obta  | ain an IP ado | lress automati | ically : 🤇 | )              |        |             |                                           |
|                | Use the following IP Address |       |               |                |            |                |        |             |                                           |
|                |                              | Cam   | era IP :      |                | 19         | 2.168.1.106    | I      |             |                                           |
|                |                              | Subr  | netmask :     |                | 25         | 5.255.255.0    | I      |             |                                           |
|                |                              | Gate  | eway :        |                | 19         | 2.168.1.1      | I      |             |                                           |
|                |                              | DNS   | IP :          |                | Γ          |                | I      |             |                                           |
| Videology      | #5332 Greenvill              | e, RI |               |                |            |                | Re     | cording Off | Tuesday,<br>December 20,<br>2011 11:28:41 |

The IP address can be either statically assigned or dynamically acquired; this is done by selecting the Change IP Settings button and then selecting either Obtain an IP Address Automatically or Use the Following IP address button.

The options to select the camera IP address, Subnet mask, Gateway and DNS Server are given if the latter was selected.

The Save button must be clicked to complete the configuration process.

| Doc # INS-60SVM1 | Issue Date: 01/16/2014 |
|------------------|------------------------|
| Revision: B      | Page 21 of 28          |

# 10.11. Server Page

Within the Server page, the user can setup both an FTP server and SMTP server. The FTP server is used to upload video files stored on the internal SD card.

The SMTP server contains the email address to which email alerts are sent in the event of an alarm.

| VIDE(           |                   | ſ        |              |                |             |           |        |              | Logout                                 |
|-----------------|-------------------|----------|--------------|----------------|-------------|-----------|--------|--------------|----------------------------------------|
| Original Equipr | ment Manufacturer |          |              |                |             |           |        |              |                                        |
|                 | Home              | Video    | Alarm        | Recording      | Playback    | Network   | Server | System       |                                        |
|                 | SMTP Setti        | ings     | FTP Settings |                |             |           |        |              |                                        |
|                 |                   |          |              | SMTP Conf      | iguration   |           |        |              |                                        |
|                 |                   |          | SMTP Serv    | ver IP :       | 123.456.789 | 9.123     |        |              |                                        |
|                 |                   |          | Email From   | n:             | sales@video | ologyinc. |        |              |                                        |
|                 |                   |          | Email To:    |                | sales@video | ologyinc. |        |              |                                        |
|                 |                   |          | Message :    |                | Camera Rec  | cording   |        |              |                                        |
|                 |                   |          | Authentica   | ition Required |             |           |        |              |                                        |
|                 |                   |          | Username     | 3 🚦            |             |           |        |              |                                        |
|                 |                   |          | Password     | :              |             |           |        |              |                                        |
|                 |                   |          |              |                |             |           |        | Save         |                                        |
| Videology       | #5332 Greenv      | ille, RI |              |                |             |           | Re     | acording Off | Thursday, January<br>05, 2012 14:01:28 |

| Doc # INS-60SVM1 | Issue Date: 01/16/2014 |
|------------------|------------------------|
| Revision: B      | Page 22 of 28          |

| VIDEO            |                 |           |              |                   |                 |         |        |           | Logout                                    |
|------------------|-----------------|-----------|--------------|-------------------|-----------------|---------|--------|-----------|-------------------------------------------|
| Original Equipmi | nt Manufacturer |           |              |                   |                 |         |        |           |                                           |
|                  | Home            | Video     | Alarm        | Recording         | Playback        | Network | Server | System    |                                           |
|                  | SMTP Sett       | ings      | FTP Settings |                   |                 |         |        |           |                                           |
|                  |                 |           |              | <u>FTP Config</u> | <u>guration</u> |         |        |           |                                           |
|                  |                 |           | FTP Ser      | ver IP :          | ftp.example.    | com     |        |           |                                           |
|                  |                 |           | FTP Por      | t#:               | 21              |         |        |           |                                           |
|                  |                 |           | Destinat     | tion folder :     | /               |         |        |           |                                           |
|                  |                 |           | Usernan      | ne:               | videology@e     | xamp    |        |           |                                           |
|                  |                 |           | Passwor      | d:                | •••••           |         |        |           |                                           |
|                  |                 |           |              |                   |                 |         |        | Update    |                                           |
| Videology        | #5332 Green     | ville, RI |              |                   |                 |         | Reco   | rding Off | Tuesday,<br>December 20,<br>2011 11:31:06 |

When populating the FTP Server IP field with a hostname (e.g. ftp.example.com) a DNS server address must be specified on the Network Configuration page. If the FTP server's IP is numeric (e.g. 74.125.227.116), no DNS server address needs to be specified.

# To take effect, any change on this page must be completed by clicking on the Save or Update button in the bottom right hand corner.

#### 10.12. System Page

# *Note:* Any changes to parameters made to or within this page will affect the system functionality. Modifications to the system settings are limited to an administrator.

There are four tabs within the System window. The first tab, System Settings provides a means of setting the current time or configuring an NTP server.

The second tab, User Settings is used to create new users, assign passwords and access levels.

The third tab, Configuration is used to select support for the Videology 1.3MP pixel digital camera.

The fourth tab, Firmware Update downloads the latest version of the firmware, then reboots the system.

| Doc # INS-60SVM1 | Issue Date: 01/16/2014 |
|------------------|------------------------|
| Revision: B      | Page 23 of 28          |

#### 10.12.1. System Settings

On this page, you can:

- Reboot the system if needed
- Set the correct time and date for the system. To set the time and date, select the Modify Date and Time box. You can then pick from one of three options:
  - Obtain from NTP server enter the IP address for an internet NTP server. The system will then obtain the current time from the selected server.
  - Set Date and Time Manually the user enters the date and time.
  - Sync with Computer The time and date are obtained from the user's computer.

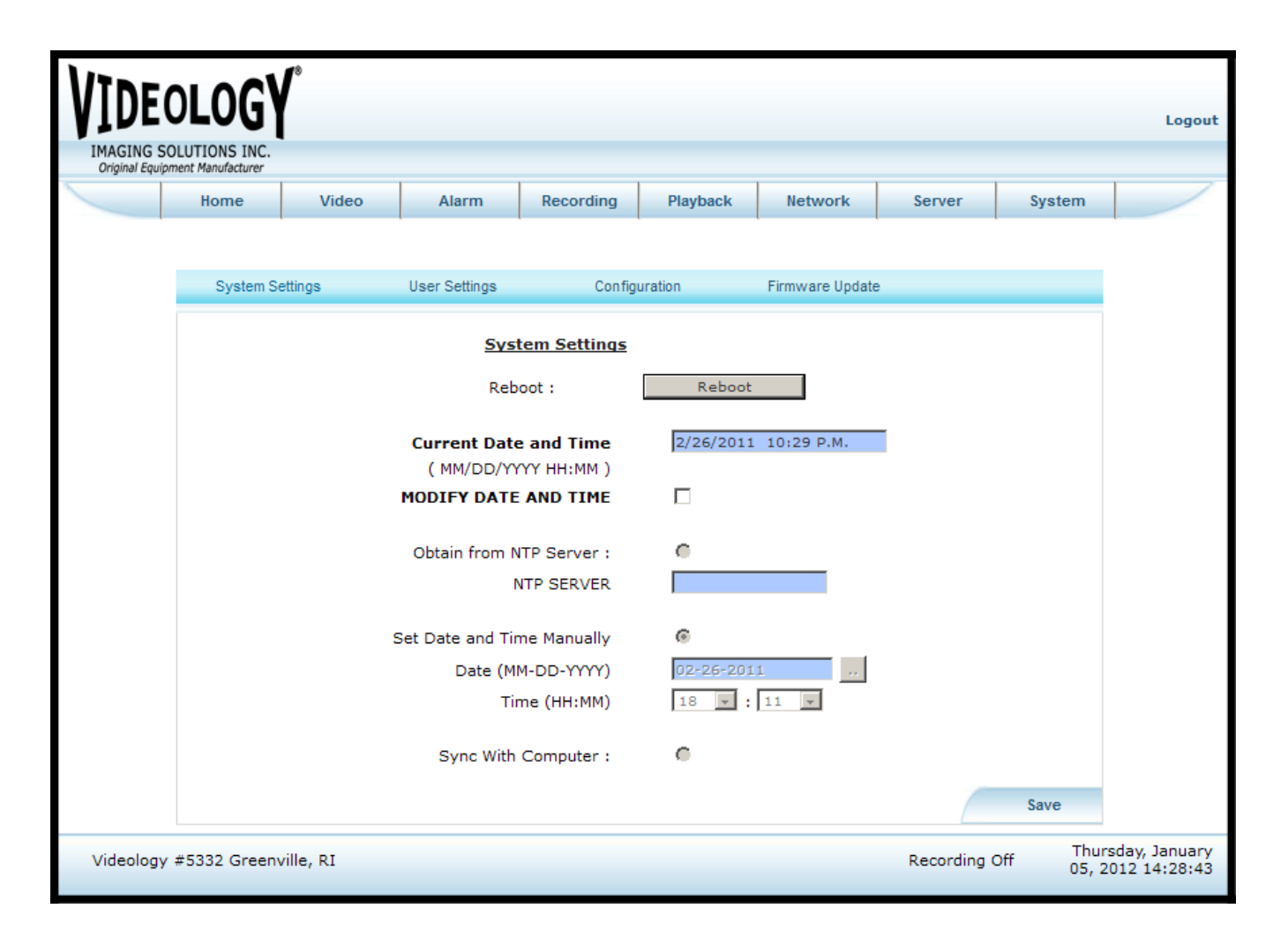

| Doc # INS-60SVM1 | Issue Date: 01/16/2014 |
|------------------|------------------------|
| Revision: B      | Page 24 of 28          |

#### 10.12.2. User Settings

On this tab, the administrator can create and modify user accounts. The system supports three levels of user:

User – the most basic level. A user can only see live video from the Home page. Operator – this level of user can do all the functions with the exception of adding/changing users. Administrator – full access to all functions.

|                  |                              | 8            |               |                            |                    |                |        |         | Logout                                 |
|------------------|------------------------------|--------------|---------------|----------------------------|--------------------|----------------|--------|---------|----------------------------------------|
| original Equipri | Home                         | Video        | Alarm         | Recording                  | Playback           | Network        | Server | System  |                                        |
|                  | System Se                    | ettings      | User Settings | Configu<br><u>User Man</u> | uration<br>agement | Fimware Update |        |         |                                        |
|                  |                              | Ado          | User : 🛈      |                            | Edit User: 🔿       |                |        |         |                                        |
|                  | User Name :                  |              |               |                            |                    |                |        |         |                                        |
|                  |                              |              |               | Password :                 |                    |                |        |         |                                        |
|                  | Confirm Password :           |              |               |                            |                    |                |        |         |                                        |
|                  | Access Level : Administrator |              |               |                            |                    |                |        |         |                                        |
|                  | Select User : Select One     |              |               |                            |                    |                |        |         |                                        |
|                  |                              |              |               | New Password :             |                    |                |        |         |                                        |
|                  |                              |              | Conf          | firm Password :            |                    |                |        |         |                                        |
|                  |                              |              |               |                            |                    |                |        | Save    |                                        |
| Videol           | ogy #5332 Gre                | eenville, RI |               |                            |                    |                | Record | ing Off | Thursday, January<br>05, 2012 14:28:43 |

| Doc # INS-60SVM1 | Issue Date: 01/16/2014 |
|------------------|------------------------|
| Revision: B      | Page 25 of 28          |

#### 10.12.3. Configuration

On this tab, the type of video input is selected. Choose Analog for analog cameras and Digital for the 1.3MP for the Videology Imaging Solutions 1.3MP digital camera.

| VIDEC<br>IMAGING SC<br>Original Equipm | DLOG                 | ľ         |               |                 |             |                |             |         | Logout                          |  |
|----------------------------------------|----------------------|-----------|---------------|-----------------|-------------|----------------|-------------|---------|---------------------------------|--|
|                                        | Home                 | Video     | Alarm         | Recording       | Playback    | Network        | Server      | System  |                                 |  |
|                                        |                      |           |               |                 |             |                |             |         |                                 |  |
|                                        | System Se            | ettings   | User Settings | Config          | uration     | Fimware Update |             |         |                                 |  |
|                                        | System Configuration |           |               |                 |             |                |             |         |                                 |  |
|                                        |                      |           | Change Vi     | ideo Settings : |             |                |             |         |                                 |  |
|                                        |                      |           |               | Sensor Type :   | Digital     | Ŧ              |             |         |                                 |  |
|                                        |                      |           | Vid           | eo Scan Type:   | Progressive | Ŧ              |             |         |                                 |  |
|                                        | Width:               |           |               |                 | 1280        |                |             |         |                                 |  |
|                                        | Height:              |           |               |                 | 1024        |                |             |         |                                 |  |
|                                        | Video Input FPS:     |           |               |                 | 15          |                |             |         |                                 |  |
|                                        | Clock Freq in Khz:   |           |               |                 | 12000000    | 1200000        |             |         |                                 |  |
|                                        | Video Control Reg 0: |           |               |                 | 0x00381228  |                |             |         |                                 |  |
|                                        |                      |           | Video         | Control Reg 1:  | 0x00381228  |                |             |         |                                 |  |
|                                        |                      |           |               |                 |             |                |             |         |                                 |  |
|                                        |                      |           |               |                 |             |                | /           | Save    |                                 |  |
| Videology                              | #5332 Green          | ville, RI |               |                 |             |                | Recording C | off 05, | rsday, January<br>2012 14:28:43 |  |
|                                        |                      |           |               |                 |             |                |             |         |                                 |  |

Clock Frequency and Video Control Registers 0 and 1 should only be changed after contacting Videology customer service.

As with other settings, for any changes to take effect, the SAVE button in the lower right corner of the screen must be clicked.

| Doc # INS-60SVM1 | Issue Date: 01/16/2014 |
|------------------|------------------------|
| Revision: B      | Page 26 of 28          |

| VIDEC<br>IMAGING SOL | LOGY        |           |                                                                         |                                                             |                                                             |         |        |            | Logout                                    |
|----------------------|-------------|-----------|-------------------------------------------------------------------------|-------------------------------------------------------------|-------------------------------------------------------------|---------|--------|------------|-------------------------------------------|
|                      | Home        | Video     | Alarm                                                                   | Recording                                                   | Playback                                                    | Network | Server | System     |                                           |
|                      | SMTP Sett   | ings      | FTP Settings<br>FTP Serv<br>FTP Port<br>Destinat<br>Usernam<br>Password | FTP Config<br>ver IP :<br># :<br>ion folder :<br>e :<br>d : | guration<br>[ftp.example.<br>[21<br>/<br>videology@example] | com     |        |            |                                           |
|                      |             |           |                                                                         |                                                             |                                                             |         |        | Update     |                                           |
| Videology            | #5332 Green | ville, RI |                                                                         |                                                             |                                                             |         | Reco   | ording Off | Tuesday,<br>December 20,<br>2011 11:31:06 |

Firmware should only be updated under the direction of Videology customer service.

| Doc # INS-60SVM1 | Issue Date: 01/16/2014 |
|------------------|------------------------|
| Revision: B      | Page 27 of 28          |

# 11. Contact Information

For technical assistance with this product, please contact the supplier from whom the product was purchased.

For OEM inquiries, contact Videology<sup>®</sup> Imaging Solutions:

#### Americas, Middle East, Far East & Australia:

Videology<sup>®</sup> Imaging Solutions Inc. 37M Lark Industrial Parkway Greenville, RI 02828 USA

Tel: (401) 949-5332 Fax: (401) 949-5276 Europe & N. Eurasia: Videology<sup>®</sup> Imaging Solutions Europe B.V. Neutronenlaan 4 5405 NH Uden The Netherlands

> Tel: +31 (0) 413-256261 Fax: +31 (0) 413-251712

Please visit our website: videologyinc.com

**VIDEOLOGY IMAGING SOLUTIONS** is an ISO 9001 registered video camera developer and manufacturer serving industrial, machine vision, biometric, security, and specialty OEM markets. Videology designs, develops, manufactures, and distributes video, image acquisition, and display technologies and products to OEMs worldwide.

| Doc # INS-60SVM1 | Issue Date: 01/16/2014 |
|------------------|------------------------|
| Revision: B      | Page 28 of 28          |